## Creating an Assignment

TurnItIn allows faculty to check their students writing assignments against a database of academic work to see if their students' submissions are plagiarizing. This guide will cover how to create a TurnItIn assignment in Canvas LMS.

1 1

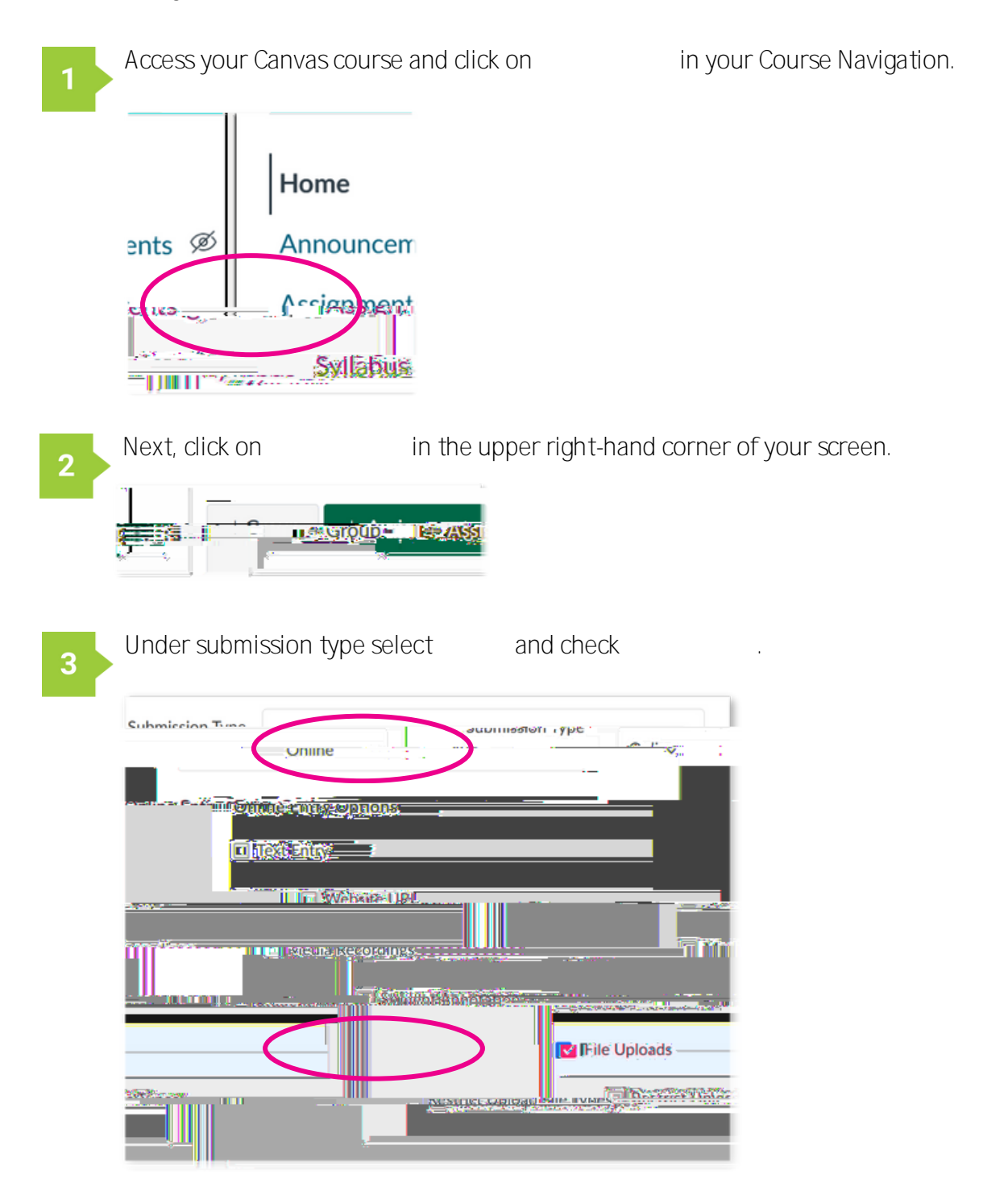

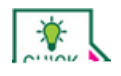

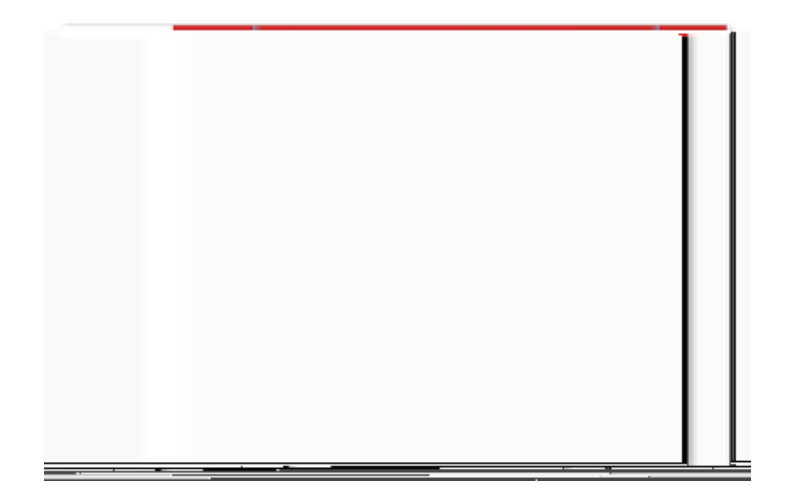

THE REAL PROPERTY.